## Anleitung Verbindung LRZ-Onlinespeicher (MAC)

Es gibt zwei Laufwerke, zu denen Sie sich von außerhalb verbinden können:

- Daten (G:), hier CIP-Daten genannt; Anleitung auf Seite
- Persönliches Verzeichnis (H:) mit Speicherplatz bis zu 50 GB

Für die Verbindung brauchen Sie Ihre LRZ-Kennung, diese finden Sie im LMU-Portal:

| www.imu.de LMU-Portal Star<br>- Unter Benutzerkonto | NS-<br>LMU-PORTAL<br>START<br>rt Mailbox Mitarbeiter intern<br>nto steht Ihre LRZ-K | Serviceportal<br>ennung. |              |              | Benutzerkonto + Logout |
|-----------------------------------------------------|-------------------------------------------------------------------------------------|--------------------------|--------------|--------------|------------------------|
| LMU-Benutzerkennun                                  | g: gisela.mustermann                                                                |                          |              |              |                        |
| LMU E-Mailadresse:                                  | gisela.mustermann@cmapus.lmu.de                                                     |                          |              |              |                        |
| E-Mail-Weiterleitung:                               | Keine Weiterleitung eingerichtet                                                    |                          |              |              |                        |
| LMU-ID:                                             | 57F56C58C10308C8                                                                    |                          |              |              |                        |
| LRZ-Kennung:                                        | ri98dif                                                                             |                          |              |              |                        |
| Das Passwort der                                    | LRZ-Kennung ist id                                                                  | entisch mit de           | em Ihrer Car | npus-Kennung | g.                     |

## Zugangsmöglichkeiten:

- über den Browser via Webdisk (Dies geht sowohl innerhalb als auch außerhalb des MWN = Münchner Wissenschaftsnetz.) Anleitung auf Seite 2
- durch Einbinden des Verzeichnisses als Netzlaufwerk (innerhalb des MWN ohne außerhalb per VPN-Client oder über eduroam) Anleitung auf Seite 3

## Zugriff von außerhalb des MWN über den Browser

- Über den Browser können sie von außerhalb des MWN (ohne VPN-Verbindung) auf Ihren Onlinespeicher zugreifen
- Geben Sie im Browser <u>https://webdisk.ads.mwn.de/</u> ein
- Auch hier erfolgt die Anmeldung mit der LRZ-Kennung

| MWN                 | Storage Cloud    | E            |
|---------------------|------------------|--------------|
| Webdisk-Zugriff auf | den NAS-Filer na | s.ads.mwn.de |
|                     |                  |              |
| Benutzername:       | LRZ Kennung      | -            |
|                     |                  |              |
| Passwort:           |                  | <b>1</b>     |
|                     |                  |              |
|                     | Login            |              |
|                     |                  |              |

In der Ordner-Struktur kommen Sie dann sowohl an Ihr persönliches Verzeichnis (=Home ganz oben), als auch über den Unterordner LMSW/ifs an die CIP-Daten.

| Firefox Veb-Dateien Zugriff                       | +                                                                                  |
|---------------------------------------------------|------------------------------------------------------------------------------------|
| ( A https://webdisk.ads.mwn.de                    |                                                                                    |
| 🙆 Meistbesucht 🔅 Erste Schritte <u>&gt;</u> Aktue | lle Nachrichten 🛺 Institut für Soziologie 🗍 FAQ 🛕 PmWiki   Main / Hom 🔅 TaskFreak! |
| Ordner 📰 Anzeigen 🗸 🛷 Suche 🔀                     | Datei - 🥩 Hochladen                                                                |
| 🕀 📒 Home                                          | root\Home                                                                          |
|                                                   | Name 🔺                                                                             |
|                                                   | S                                                                                  |
| 🕀 🚾 LMGW                                          | j quota.txt                                                                        |
|                                                   |                                                                                    |
|                                                   |                                                                                    |
|                                                   |                                                                                    |
|                                                   |                                                                                    |
|                                                   |                                                                                    |
|                                                   |                                                                                    |
|                                                   |                                                                                    |
| 🕀 📒 LMZE                                          |                                                                                    |
| Mwntemp                                           |                                                                                    |
|                                                   |                                                                                    |

## Einbinden eines Laufwerks unter Mac OS X

Will man beim Arbeiten mit Mac den gemeinsamen Online-Speicher direkt im Finder einbinden, muss man sich mit seinem Netzlaufwerk verbinden.

Hierzu müssen Sie eine <u>VPN-Verbindung zum Münchner Wissenschaftsnetz</u> herstellen indem Sie den <u>EduVPN-Client installieren</u> oder in einem Bereich sein, in dem Sie Zugriff auf eduroam haben. Mit dem Start und der <u>Konfiguration des EduVPN Client</u> oder durch die Nutzung von **eduroam** sind Sie innerhalb des Münchner Wissenschaftsnetzes (MWN) und können sich mit CIP-Daten verbinden.

- Bei Mac OS X kann im Finder die Funktion "Mit Server verbinden…" aufgerufen werden
- Für das persönliche Laufwerk: smb://nas.ads.mwn.de/LRZ KENNUNG
- Für das CIP Verzeichnis: smb://nas.ads.mwn.de/lmsw/ifs/
- Schließlich müssen Benutzername (LRZ-Kennung) und Kennwort eingegeben werden. Das Passwort kann optional im Mac OS X Schlüsselbund gespeichert werden.

Mit dem Plus-Zeichen kann man den Pfad unter "Bevorzugte Server" speichern. →

| With Server verbinden         Mit Server:                                                                                                    | Worwärts       ##A         Ohne Titel       Computer       ##A         Computer       ##C         Computer       ##C         Benutzerordner       ##H         Schreibtisch       ##C         Netzwerk       ##K         Diolsk       #         Programme       ##C         Mit Server verbinden       ##C         Mit Server verbinden       ##C         Mit Server verbinden       ##C         Bevorzugte Server:       #                                                                                                    | Worwärts       ##A         Ohne Titel       Computer       ##A         Computer       ##C         Computer       ##C         Benutzerordner       ##H         Schreibtisch       ##C         Netzwerk       ##K         Diolsk       #         Programme       ##C         Dienstprogramme       ##C         Mit Server verbinden       ##C         Mit Server verbinden       ##C         Mit Server verbinden       ##C         Smb://nas.ads.mwn.de/lmsw/ifs/       Bevorzugte Server:                                                                                                    | 0                                              | Zurück #0                |
|----------------------------------------------------------------------------------------------------|----------------------------------------------------------------------------------------------------|----------------------------------------------------------------------------------------------------|------------------------------------------------|--------------------------|
| Ohne Titel       Obergeordneter Ordner       %1         Computer       ① %20         ① Benutzerordner       ① %20         ② Schreibtisch       ① %20         ③ Netzwerk       ① %20         ④ Netzwerk       ① %20         ④ Netzwerk       ① %20         ④ Netzwerk       ① %20         ④ Netzwerk       ① %20         ④ Nit Server verbinden       ② %20         Mit Server verbinden       ③ %20         Smb://nas.ads.mwn.de/lmsw/ifs/       Bevorzugte Server:                                                                                                    | Ohne Titel       Obergeordneter Ordner       %1         Computer       0 %20         @ Benutzerordner       0 %20         @ Netzwerk       0 %20         @ Netzwerk       0 %20         @ Netzwerk       0 %20         @ Netzwerk       0 %20         @ Netzwerk       0 %20         @ Netzwerk       0 %20         @ Netzwerk       0 %20         @ Netzwerk       0 %20         @ Netzwerk       0 %20         @ Netzwerk       0 %20         @ Netzwerk       0 %20         @ Nit Server verbinden       %20         Mit Server verbinden       %20         Smb://nas.ads.mwn.de/Imsw/ifs/       8         Bevorzugte Server:       9                                                                                                    | Ohne Titel       Obergeordneter Ordner       %1         Computer       0 %20         @ Benutzerordner       0 %20         @ Netzwerk       0 %20         @ Netzwerk       0 %20         @ Netzwerk       0 %20         @ Netzwerk       0 %20         @ Netzwerk       0 %20         @ Netzwerk       0 %20         @ Netzwerk       0 %20         @ Netzwerk       0 %20         @ Netzwerk       0 %20         @ Netzwerk       0 %20         @ Netzwerk       0 %20         @ Netzwerk       0 %20         @ Netzwerk       0 %20         @ Netzwerk       0 %20         @ Mit Server verbinden       %20         Smb://nas.ads.mwn.de/Imsw/ifs/       Bevorzugte Server:                                                                                                    |                                                | Vorwärts #A              |
| Image: Computer index       Computer index         Image: Computer index       Computer index         Image: Computer index <td< td=""><td>Onne riter</td><td>Onne riter</td><td></td><td>Übergeordneter Ordner #1</td></td<> | Onne riter                                                                                                    | Onne riter                                                                                                    |                                                | Übergeordneter Ordner #1 |
| <ul> <li>▲ Benutzerordner</li> <li>↔ Schreibtisch</li> <li>↔ Mit Server</li> <li>♦ Mit Server verbinden</li> <li>♦ Mit Server verbinden</li> <li>♦ Mit Server verbinden</li> </ul>                                                                                                    |                                                                                                    |                                                                                                    | Onne Titel                                     | Computer 企業C             |
| Schreibtisch ⊕ #D<br>Netzwerk ⊕ #K<br>iDisk<br>Programme ⊕ #KA<br>∑ Dienstprogramme ⊕ #U<br>Benutzte Ordner<br>Gehe zum Ordner … ⊕ #C<br>Mit Server verbinden<br>\$#C<br>Mit Server verbinden<br>\$#C<br>Mit Server verbinden<br>\$#C<br>Mit Server verbinden<br>\$#C<br>\$#C<br>\$#C<br>\$#C<br>\$#C<br>\$#C<br>\$#C<br>\$#C                                                                                                    | Schreibtisch ⊕ #D<br>Netzwerk ⊕ #K<br>iDisk<br>Programme ⊕ #KU<br>Benutzte Ordner<br>Gehe zum Ordner ⊕ #C<br>Mit Server verbinden<br>\$20<br>Mit Server verbinden<br>Smb://nas.ads.mwn.de/Imsw/ifs/<br>Bevorzugte Server:                                                                                                    | Schreibtisch $0 \ \mathcal{B}$<br>Netzwerk $0 \ \mathcal{B}$<br>Programme $0 \ \mathcal{B}$<br>Dienstprogramme $0 \ \mathcal{B}$<br>Dienstprogramme $0 \ \mathcal{B}$<br>Benutzte Ordner<br>Gehe zum Ordner $0 \ \mathcal{B}$<br>Mit Server verbinden<br>Smb://nas.ads.mwn.de/Imsw/ifs/<br>Bevorzugte Server:                                                                                                    |                                                |                          |
| Image: Server:       Image: Server:         Image: Server:       Image: Server:         Image: Server:       Image: Server:                                                                                                    | Image: Server:       Image: Server:         Image: Server:       Image: Server:                                                                                                    | Image: Server index       Image: Server index         Image: Server index       Image: Server index         Image: Server index       Image: Server index </td <td></td> <td>🔜 Schreibtisch 🛛 分第日</td>                                                                                                    |                                                | 🔜 Schreibtisch 🛛 分第日     |
| <ul> <li>Benutzte Ordner</li> <li>Mit Server verbinden</li> <li>Mit Server verbinden</li> <li>Smb://nas.ads.mwn.de/Imsw/ifs/</li> <li>Bevorzugte Server:</li> </ul>                                                                                                    | IDisk<br>Programme<br>Dienstprogramme<br>Dienstprogramme<br>D | IDisk<br>Programme<br>Dienstprogramme<br>Dienstprogramme<br>D |                                                | Netzwerk     公策     公策   |
| A Programme ☆ #A<br>★ Dienstprogramme ☆ #U<br>Benutzte Ordner →<br>Gehe zum Ordner … ☆ #G<br>Mit Server verbinden ↔<br>Smb://nas.ads.mwn.de/Imsw/ifs/<br>Bevorzugte Server:                                                                                                    | A Programme ☆#A<br>★ Dienstprogramme ☆#U<br>Benutzte Ordner →<br>Gehe zum Ordner … ☆#G<br>Mit Server verbinden ***<br>Smb://nas.ads.mwn.de/Imsw/ifs/<br>Bevorzugte Server:                                                                                                    | A Programme ☆#A<br>★ Dienstprogramme ☆#U<br>Benutzte Ordner →<br>Gehe zum Ordner … ☆#G<br>Mit Server verbinden<br>\$#0<br>Smb://nas.ads.mwn.de/lmsw/ifs/<br>Bevorzugte Server:                                                                                                    |                                                | 🔮 iDisk                  |
| ★ Dienstprogramme       ☆#U         Benutzte Ordner       >         Cehe zum Ordner                                                                                                    | Mit Server verbinden      Mit Server verbinden      Smb://nas.ads.mwn.de/lmsw/ifs/  Bevorzugte Server:                                                                                                    | ★ Dienstprogramme       ☆#U         Benutzte Ordner          Gehe zum Ordner          Mit Server verbinden          927       Mit Server verbinden         Smb://nas.ads.mwn.de/Imsw/ifs/          Bevorzugte Server:                                                                                                    |                                                | A Programme 企業A          |
| Benutzte Ordner Benutzte Ordner Gehe zum Ordner 1980<br>Mit Server verbinden 990<br>Smb://nas.ads.mwn.de/Imsw/ifs/<br>Bevorzugte Server:                                                                                                    | Benutzte Ordner  Gehe zum Ordner  Gehe zum Ordner  Mit Server verbinden Smb://nas.ads.mwn.de/Imsw/ifs/ Bevorzugte Server:                                                                                                    | Benutzte Ordner  Gehe zum Ordner  Gehe zum Ordner  Mit Server verbinden Smb://nas.ads.mwn.de/Imsw/ifs/ Bevorzugte Server:                                                                                                    |                                                | 🗙 Dienstprogramme 企業し    |
| Gehe zum Ordner       ① ##G         Mit Server verbinden       ##G         Smb://nas.ads.mwn.de/Imsw/ifs/         Bevorzugte Server:                                                                                                    | Gehe zum Ordner <b>ứ 800</b><br>Mit Server verbinden          Mit Server verbinden <b>997</b><br><b>997</b><br>Smb://nas.ads.mwn.de/lmsw/ifs/          Bevorzugte Server:                                                                                                    | Gehe zum Ordner                                                                                                    |                                                | Benutzte Ordner          |
| Mit Server verbinden 997<br>Mit Server verbinden 997<br>smb://nas.ads.mwn.de/lmsw/ifs/<br>Bevorzugte Server:                                                                                                    | Mit Server verbinden 994<br>Mit Server verbinden 994<br>smb://nas.ads.mwn.de/Imsw/ifs/<br>Bevorzugte Server:                                                                                                    | Mit Server verbinden 994<br>Mit Server verbinden 994<br>smb://nas.ads.mwn.de/Imsw/ifs/<br>Bevorzugte Server:                                                                                                    |                                                | Gehe zum Ordner 企業C      |
|                                                                                                    |                                                                                                    |                                                                                                    | smb://nas.ads.mwn.de/lms                       | sw/ifs/                  |
|                                                                                                    |                                                                                                    |                                                                                                    | smb://nas.ads.mwn.de/lms<br>Bevorzugte Server: | sw/ifs/                  |
|                                                                                                    |                                                                                                    |                                                                                                    | smb://nas.ads.mwn.de/lms<br>Bevorzugte Server: | sw/ifs/                  |
|                                                                                                    |                                                                                                    |                                                                                                    | smb://nas.ads.mwn.de/lms<br>Bevorzugte Server: | sw/ifs/                  |
|                                                                                                    |                                                                                                    |                                                                                                    | smb://nas.ads.mwn.de/lms<br>Bevorzugte Server: | sw/ifs/                  |
|                                                                                                    |                                                                                                    |                                                                                                    | smb://nas.ads.mwn.de/lms<br>Bevorzugte Server: | sw/ifs/                  |
|                                                                                                    |                                                                                                    |                                                                                                    | smb://nas.ads.mwn.de/lms                       | sw/ifs/                  |